# 1. Introduction

Le solveur d'EXCEL est un outil puissant d'optimisation et d'allocation de ressources. Il permet de trouver le minimum, le maximum ou la valeur au plus près d'une donnée tout en respectant les contraintes qu'on lui soumet. Nous pouvons donc résoudre c'est-à-dire trouver la meilleure solution pour un modèle de la programmation linéaire en utilisant ce solveur.

# 2. Quand utiliser le solveur

Utilisez le solveur lorsque vous recherchez la valeur optimale <u>d'une cellule donnée</u> (la fonction économique) par ajustement des valeurs de <u>plusieurs autres cellules</u> (les variables) respectant des conditions <u>limitées supérieurement ou inférieurement</u> par des valeurs numériques (c'est à dire les contraintes).

# 3. Exemple

Nous devions résoudre le Programme linéaire suivant :

 $MaxZ = 10x_1 + 15x_2 + 25x_3$ 

Sujet à :  $\begin{cases} x_1 + 2x_2 + 4x_3 \le 20000 \\ x_1 + x_2 + 3x_3 \le 16000 \\ 3x_1 + 5x_2 + 3x_3 \le 48000 \\ x_j \ge 0 \ ; \ j \quad [1;3] \end{cases}$ 

Le problème peut être synthétisé sur cette feuille de calcul EXCEL :

| ਜ਼ੁ ਙਾ ∂ਾ ∓                                                                                                    | EXEMPLE - Excel                                                                                                    | Connexion 🖬 — 🗇 🗙                                                                                                    |
|----------------------------------------------------------------------------------------------------|----------------------------------------------------------------------------------------------------|----------------------------------------------------------------------------------------------------|
| Fichier Accueil Insérer Mise en page Formules Don                                                                 | nées Révision Affichage ${\mathbb Q}$ Dites-nous ce que vous voulez faire                                                                                                    | ♀ Partager                                                                                                    |
| $ \begin{array}{c c} & & & \\ & & & \\ & & & \\ \hline \\ & & & \\ \hline \\ & & \\ & & \\ \hline \\ & & \\ & \\$ | Image: Standard Image: Standard   Image: Standard Image: Standard   Image: Standard Image: Standard | me Mettre sous forme Styles de<br>elle ∽ de tableau ∽ cellules ∽<br>Styles Cellules → Cellules → Cellule |
| S9 ▼ : × ✓ <i>f</i> <sub>x</sub>                                                                                  |                                                                                                    | v                                                                                                    |
| A B C D E F                                                                                                    | G H I J K L M                                                                                                    | N O P Q R S T U                                                                                                    |
| 2                                                                                                    | Programme initial : Toutes les va                                                                                                    | riables sont posées = 0                                                                                                    |
| 3 Les Variables X1                                                                                                | X2 X3                                                                                                    | 7*E5+C7*C5+17*15                                                                                                    |
| 5 Valeurs recherchées                                                                                             |                                                                                                    |                                                                                                    |
| 6                                                                                                    | MaxZ=                                                                                                    |                                                                                                    |
| 7 La fonction économique 10                                                                                       | 15 25 04                                                                                                    |                                                                                                    |
| l es Contraintes                                                                                                  | Formule : F                                                                                                    | 11*E5+G11*G5+I11*I5                                                                                                    |
| 10                                                                                                    |                                                                                                    |                                                                                                    |
| 11 Contrainte 1 1                                                                                                 | 2 4 0 ≤ 20000                                                                                                    |                                                                                                    |
| 13 Contrainte 3 3                                                                                                 | 5 3 0 48000                                                                                                    |                                                                                                    |
| 14                                                                                                    |                                                                                                    |                                                                                                    |
| 15                                                                                                    | Formule : E                                                                                                    | 12*E5+G12*G5+l12*l5                                                                                                    |
| 17                                                                                                    | Formule :E1                                                                                                    | 13*E5+G13*G5+I13*I5                                                                                                    |
| 18                                                                                                    |                                                                                                    |                                                                                                    |
| 20                                                                                                    |                                                                                                    |                                                                                                    |
| 22                                                                                                    |                                                                                                    |                                                                                                    |
| 23                                                                                                    |                                                                                                    |                                                                                                    |
| Feuille1 (+)                                                                                                    | : (                                                                                                    |                                                                                                    |
| Pret                                                                                                    |                                                                                                    | □ □ □ - + 100 %<br>09-38                                                                                                    |
| 📲 🔎 💷 🗎 🗮 📰 📗                                                                                                    | 🛃 🔟 🗵 🚬 🐋                                                                                                    | ∧ ⊡ // ⊄× FRA 09:36 ↓                                                                                                    |

- Les <u>cellules variables</u> sont les valeurs respectives des différents variables (cellules jaunes).
- Les <u>contraintes</u> sont les valeurs imposées (1<sup>iers</sup> membres des contraintes) (cellules rouges).
- La <u>cellule cible</u> est celle contenant la formule exprimant la valeur à optimiser (valeur de Z) (cellules bleues).

# 4. Configuration de l'outil Solveur

Afin d'optimiser la fonction économique, nous allons utiliser la commande Solveur... du menu Données. Il est fort probable que les commandes du solveur n'apparaissent pas encore dans le menu <u>Données</u>.

#### Ainsi déroulez le menu Données puis :

|                     | ي د م                      |        |                                                          |                                     |               |         |                                             |                     |          |                     |         |                                  | EX                                | EMPLE - E | Excel                     |                                     |                              |                                                 |                           |                               |              |            |                  | Connexion                                  | Ŧ    |                                         |       |        |
|---------------------|----------------------------|--------|----------------------------------------------------------|-------------------------------------|---------------|---------|---------------------------------------------|---------------------|----------|---------------------|---------|----------------------------------|-----------------------------------|-----------|---------------------------|-------------------------------------|------------------------------|-------------------------------------------------|---------------------------|-------------------------------|--------------|------------|------------------|--------------------------------------------|------|-----------------------------------------|-------|--------|
| Fichier             | Accue                      | ál I   | nsérer                                                   | Mise en                             | page          | Formule | s Do                                        | nnées               | Rév      | vision              | Affich  | age                              | ♀ Dite                            | s-nous ce | que vo                    | us voulez                           | faire                        | :                                               |                           |                               |              |            |                  |                                            |      |                                         | ₽ Par | rtager |
| Données<br>externes | Nouvelle<br>requête        | Af     | fficher les<br>partir d'ur<br>ources réce<br>et transfoi | requêtes<br>tableau<br>entes<br>mer | Actua<br>tout | liser   | onnexion<br>opriétés<br>odifier le<br>xions | <b>s</b><br>s liens | 2↓<br>∡↓ | Z A<br>A Z<br>Trier | Filtrer | ₩ Effa<br>₩ Réa<br>₩ Ava<br>trer | icer<br>ippliquer<br>i <b>ncé</b> | Convert   | F<br>H 99<br>ir<br>ان 😽 ۱ | lemplissa<br>Supprime<br>/alidation | nge in<br>r les (<br>i des ( | istantané<br>doublons<br>données<br>Dutils de d | I+■ Co<br>⊂⊟ Re<br>▼ 6 Gé | nsolid<br>lations<br>rer le r | er<br>nodèle | de données | Analy<br>scénari | se Feuille d<br>os + prévision<br>révision | E Gr | ouper 👻<br>socier 🕤<br>us-total<br>Plan |       | ~      |
| <b>S</b> 9          | Ŧ                          |        | × ✓                                                      | fx                                  |               |         |                                             |                     |          |                     |         |                                  |                                   |           |                           |                                     |                              |                                                 |                           |                               |              |            |                  |                                            |      |                                         |       | ~      |
|                     | A                          | в      | С                                                        |                                     | 0             | E       | F                                           |                     | G        | н                   |         | i i                              | J                                 | К         |                           | L                                   |                              | M                                               | N                         |                               | 0            | Р          | Q                | R                                          | S    |                                         | г     | U      |
| 1                   |                            |        |                                                          |                                     |               |         |                                             |                     |          |                     |         |                                  |                                   |           |                           |                                     |                              |                                                 |                           |                               |              |            |                  |                                            |      |                                         |       |        |
| In<br>N4            | formati<br>buveau<br>uvrir | ons    |                                                          |                                     |               |         |                                             |                     |          |                     |         |                                  |                                   |           |                           |                                     |                              |                                                 |                           |                               |              |            |                  |                                            |      |                                         |       |        |
| En                  | registre                   | ≥r     |                                                          |                                     |               |         |                                             |                     |          |                     |         |                                  |                                   |           |                           |                                     |                              |                                                 |                           |                               |              |            |                  |                                            |      |                                         |       |        |
| En                  | registre                   | er sou | IS                                                       |                                     |               |         |                                             |                     |          | Géné                | ral     |                                  |                                   |           |                           |                                     |                              |                                                 |                           |                               |              |            |                  |                                            |      |                                         |       |        |
|                     |                            |        |                                                          |                                     |               |         |                                             |                     |          | Form                | ules    |                                  |                                   |           |                           |                                     |                              |                                                 |                           |                               |              |            |                  |                                            |      |                                         |       |        |
| In                  | primer                     |        |                                                          |                                     |               |         |                                             |                     |          | Vérifi              | cation  | ١                                |                                   |           |                           |                                     |                              |                                                 |                           |                               |              |            |                  |                                            |      |                                         |       |        |
| Pa                  | rtager                     |        |                                                          |                                     |               |         |                                             |                     |          | Enreg               | gistren | nent                             |                                   |           |                           |                                     |                              |                                                 |                           |                               |              |            |                  |                                            |      |                                         |       |        |
| Ex                  | porter                     |        |                                                          |                                     |               |         |                                             |                     |          | Lang                | ue      |                                  |                                   |           |                           |                                     |                              |                                                 |                           |                               |              |            |                  |                                            |      |                                         |       |        |
| Ρι                  | ıblier                     |        |                                                          |                                     |               |         |                                             |                     |          | Optio               | ons av  | ancé                             | es                                |           |                           |                                     |                              |                                                 |                           |                               |              |            |                  |                                            |      |                                         |       |        |
| Fe                  | rmer                       |        |                                                          |                                     |               |         |                                             |                     |          | Perso               | onnalis | ser le                           | ruban                             |           |                           |                                     |                              |                                                 |                           |                               |              |            |                  |                                            |      |                                         |       |        |
| -                   | meto                       |        |                                                          |                                     |               |         |                                             |                     |          | Barre               | d'out   | ils Ao                           | ccès ra                           | pide      |                           |                                     |                              |                                                 |                           |                               |              |            |                  |                                            |      |                                         |       |        |
| C                   | mpre                       |        |                                                          |                                     |               |         |                                             |                     |          | Com                 | pléme   | ents                             |                                   |           |                           |                                     |                              |                                                 |                           |                               |              |            |                  |                                            |      |                                         |       |        |
| Co                  | ommen                      | taires | ;                                                        |                                     |               |         |                                             |                     |          | Cent                | re de g | jestic                           | on de l                           | a confi   | denti                     | alité                               |                              |                                                 |                           |                               |              |            |                  |                                            |      |                                         |       |        |
| O                   | otions                     |        |                                                          |                                     |               |         |                                             |                     |          |                     | -       |                                  |                                   |           |                           |                                     |                              |                                                 |                           |                               |              |            |                  |                                            |      |                                         |       |        |
|                     |                            |        |                                                          |                                     |               | Optior  | 15                                          |                     |          |                     |         |                                  |                                   |           |                           |                                     |                              | С                                               | omplé                     | ment                          | ts Exc       | el 🔻       | <u>A</u> ttein   | dre                                        |      |                                         |       |        |

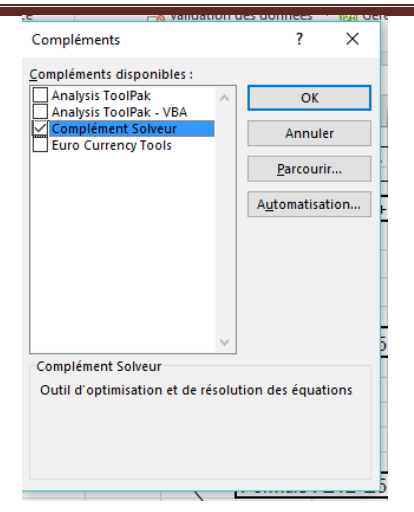

#### Le Solveur est installé <

| 8                                              | <b>) -</b> G - (      |                                                     |                          | EXEMPL                                                       | .E - Excel                           |                         |                  |                             |                |               |                          |                                               |                        | С      | onnexion | Ŧ |     | đ       | ×    |
|------------------------------------------------|-----------------------|-----------------------------------------------------|--------------------------|--------------------------------------------------------------|--------------------------------------|-------------------------|------------------|-----------------------------|----------------|---------------|--------------------------|-----------------------------------------------|------------------------|--------|----------|---|-----|---------|------|
| Fichier                                        | Accueil               | Insérer N                                           | Mise en page             | Formules                                                     | Données                              | Révision                | Affichage        | Format                      | ♀ Dites        | nous ce que v | ous voulez fa            | aire                                          |                        |        |          |   |     | ₽ Parta | iger |
| Données<br>externes *                          | Nouvelle<br>requête • | Afficher les re<br>À partir d'un t<br>Sources récen | quêtes ableau<br>tes tou | Coni<br>Coni<br>Coni<br>Coni<br>Coni<br>Coni<br>Coni<br>Coni | nexions<br>riétés<br>ifier les liens | A↓ ZA<br>AZ<br>Z↓ Trier | Filtrer          | facer<br>appliquer<br>rancé | nvertir        | Analyse       | Feuille de<br>Fevilie de | 변문 Grouper ·<br>전문 Dissocier<br>문문 Sous-total | - +∃ <b>?,</b> Sc<br>∃ | olveur |          |   |     |         |      |
|                                                | Récup                 | érer et transform                                   | ier                      | Connexio                                                     | ons                                  |                         | Trier et filtrer | 0                           | utils de donné | es Pré        | vision                   | Plan                                          | G Ana                  | alyse  |          |   |     |         | ~    |
| Connecte $\bullet$ : $\times \checkmark f_{k}$ |                       |                                                     |                          |                                                              |                                      |                         |                  |                             |                | ~             |                          |                                               |                        |        |          |   |     |         |      |
|                                                | А В                   | a C                                                 | D                        | F                                                            | F                                    | G H                     |                  | I J I                       | К              | I M           | N                        | 0                                             | Р                      | 0      | R        | S | 1 - | r I     | U 🔺  |

# 5. Lancer le solveur

| Don                           | inées      | Révision            | Affichage        | ♀ Dites-nous ce que vous vo                                                                        | oulez faire                                          |                                                |                                      |                                              |
|-------------------------------|------------|---------------------|------------------|----------------------------------------------------------------------------------------------------|------------------------------------------------------|------------------------------------------------|--------------------------------------|----------------------------------------------|
| iexions<br>riétés<br>fier les | liens Z    | Z A<br>A Z<br>Trier | Filtrer          | Paramètres du solveur                                                                              | ?                                                    | 道 Grou                                         | iper + +=                            | ?, Solveur                                   |
| ns                            |            |                     | Trier et filtrer | Objecti <u>f</u> à définir :                                                                       |                                                      |                                                |                                      |                                              |
| F                             | G          | Н                   | I                | À :                                                                                                | ◯ Min                                                | ○ <u>V</u> aleur :                             | 0                                    |                                              |
|                               | <b>X</b> 2 |                     | <b>X</b> 3       | Ce <u>l</u> lules variables :                                                                      |                                                      |                                                |                                      |                                              |
|                               |            | •                   |                  | Contr <u>a</u> intes :                                                                             |                                                      |                                                |                                      |                                              |
|                               |            |                     |                  |                                                                                                    |                                                      |                                                |                                      | Ajouter                                      |
|                               | 1          | 5                   | 25               |                                                                                                    |                                                      |                                                |                                      | Supprimer                                    |
|                               |            |                     |                  |                                                                                                    |                                                      |                                                |                                      | Rétablir tout                                |
|                               |            | 2<br>1              | 3                |                                                                                                    |                                                      |                                                |                                      | <u>Charger/enregistrer</u>                   |
|                               |            | 5                   | 3                | Rend <u>r</u> e les variables                                                                      | sans contrainte                                      | e non négatives                                |                                      |                                              |
|                               |            |                     |                  | Sél <u>e</u> ct. une Sim<br>résolution :                                                           | nplex PL                                             |                                                | ~                                    | Options                                      |
|                               |            |                     |                  | Méthode de résolution<br>Sélectionnez le moteur<br>Sélectionnez le moteur<br>pour les problèmes co | n<br>r GRG non linéa<br>r Simplex PL poi<br>mplexes. | ire pour des problèm<br>ur les problèmes linéa | nes non linéair<br>aires, et le mote | es simples de solveur.<br>eur Évolutionnaire |
|                               |            |                     |                  | A <u>i</u> de                                                                                      |                                                      |                                                | Ré <u>s</u> oudre                    | Fermer                                       |

## 6. Spécifications de la cellule cible (objectif à définir)

Dans la zone *Cellule cible à définir*, tapez la référence de la cellule que vous voulez minimiser, maximiser (c'est à dire la fonction économique).

| Paramètre | es du solveur           |       | La valeur de la for | La valeur de la fonction économique se situe dans<br>la case K7 |  |  |  |  |
|-----------|-------------------------|-------|---------------------|-----------------------------------------------------------------|--|--|--|--|
| Objec     | ti <u>f</u> à définir : |       | SKS7                |                                                                 |  |  |  |  |
| À:        | . ● <u>M</u> ax         | 🔿 Min | ○ <u>V</u> aleur :  | 0                                                               |  |  |  |  |

- Pour maximiser la cellule cible, il faut choisir le bouton Max.
- Pour minimiser la cellule cible, choisir le bouton **Min**.
- Pour que la cellule cible se rapproche d'une valeur donnée, choisir le bouton **Valeur** et indiquer la valeur souhaitée dans la zone à droite du bouton.

### **Remarques**

- Allez plus vite en cliquant directement sur la cellule à spécifier plutôt que de taper sa référence au clavier.
- La cellule cible doit contenir une formule dépendant directement ou indirectement des cellules variables spécifiées dans la zone <u>Cellules variables</u>.

## 7. Spécification des cellules variables

Tapez dans la zone *Cellule variables* les références des cellules devant être modifiées par le solveur jusqu'à ce que les <u>contraintes</u> du problème soient respectées et que la <u>cellule cible</u> atteigne le résultat recherché.

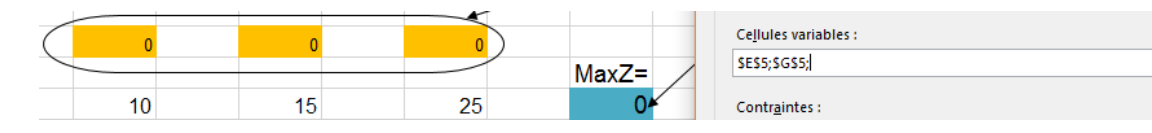

## **Remarques**

- Allez plus vite, cliquons directement sur les cellules à spécifier plutôt que de taper leurs références au clavier.
- Nous pouvons spécifier jusqu'à 200 cellules variables.
- Dans le programme initial, on définit les cellules variables par des zéros.

## 8. Spécifications des <u>contraintes</u>

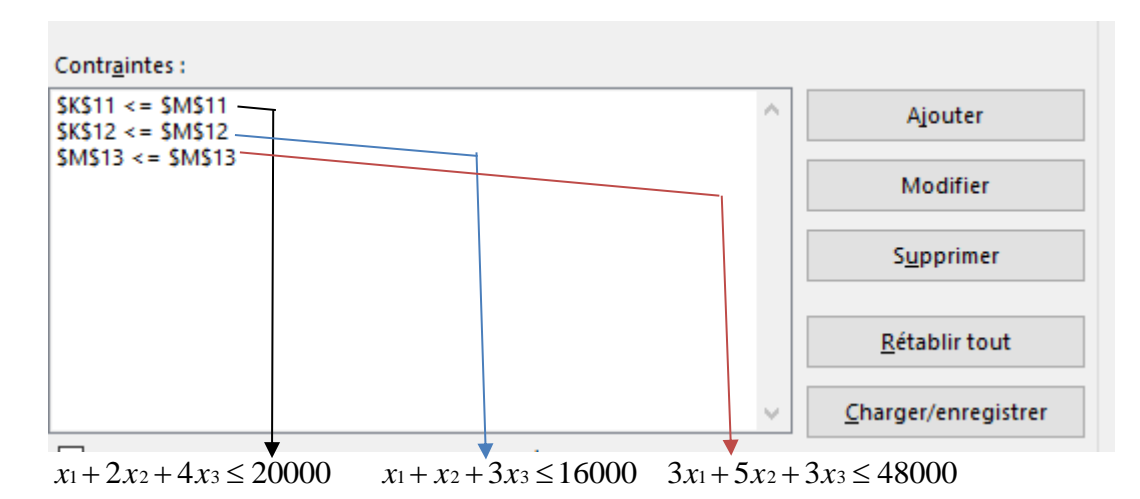

A l'aide des boutons Ajouter, Modifier et Supprimer de la <u>boîte de dialogue</u>, établir la liste de contraintes dans la zone *Contraintes*.

| Modifier une contrainte                  |         | ×                       |
|------------------------------------------|---------|-------------------------|
| Référ <u>e</u> nce de cellule :<br>SMS13 | € <= ∨  | Contrainte :<br>\$M\$13 |
| <u>O</u> K                               | Ajouter | A <u>n</u> nuler        |

### **Remarques**

- Après avoir cliqué dans chaque case à compléter, il suffit de cliquer dans les cellules correspondantes directement sur la feuille Excel, puis pour confirmer
- Une contrainte peut être une limité inférieurement (≤), supérieurement (≥) ou limité aux nombres entiers (opérateur *ent*) ...
- La cellule à laquelle l'étiquette *Cellule* fait référence contient habituellement une formule qui dépend des cellules variables.
- Le solveur gère jusqu'à 200 contraintes.

9. Les options du solveur

| Options                                          | ?             | ×    |
|--------------------------------------------------|---------------|------|
| Toutes les méthodes GRG non linéaire Évolutionne | aire          |      |
| Précision des contraintes : 0                    | ,000001       |      |
| ✓ Échelle <u>a</u> utomatique                    |               |      |
| Afficher le résultat des itérations              |               |      |
| Résolution avec des contraintes de nombre entie  | r             |      |
| Ignorer les contraintes de nombre entier         |               |      |
| O <u>p</u> timalité des nombres entiers (%) :    | l             |      |
| Résolution des limites                           |               |      |
| Temps max (secondes) :                           |               |      |
| <u>I</u> térations :                             |               |      |
| Évolutionnaire et contraintes de nombre entier : |               |      |
| Sous-problè <u>m</u> es max :                    |               |      |
| Solutions <u>r</u> éalisables max :              |               |      |
|                                                  |               |      |
|                                                  |               |      |
| <u>о</u> к                                       | A <u>n</u> nu | ıler |

Cette boîte de dialogue permet de contrôler les caractéristiques avancées de résolution et de précision du résultat. En général, la plupart des paramètres par défaut sont adaptés à la majorité des problèmes d'optimisation.

Concentrons-nous sur quelques options plus spécifiques :

#### Afficher le résultat des itérations

Interrompt le solveur et affiche les résultats produits par chaque itération. Cette option permet de suivre étape après étape les différents <u>programmes de base</u>.

### **10.**Résolution et résultat

Une fois tous les paramètres du problème mis en place, le choix du bouton Résoudre amorce le processus de résolution du problème. Nous obtenons alors une de ces réponses :

#### Module : PL

#### Université FEHAT ABBAS SETIF Faculté des Sciences Département informatique

COURS N°9 : Utilisation d'EXCEL pour résoudre des problèmes de programmation linéaire

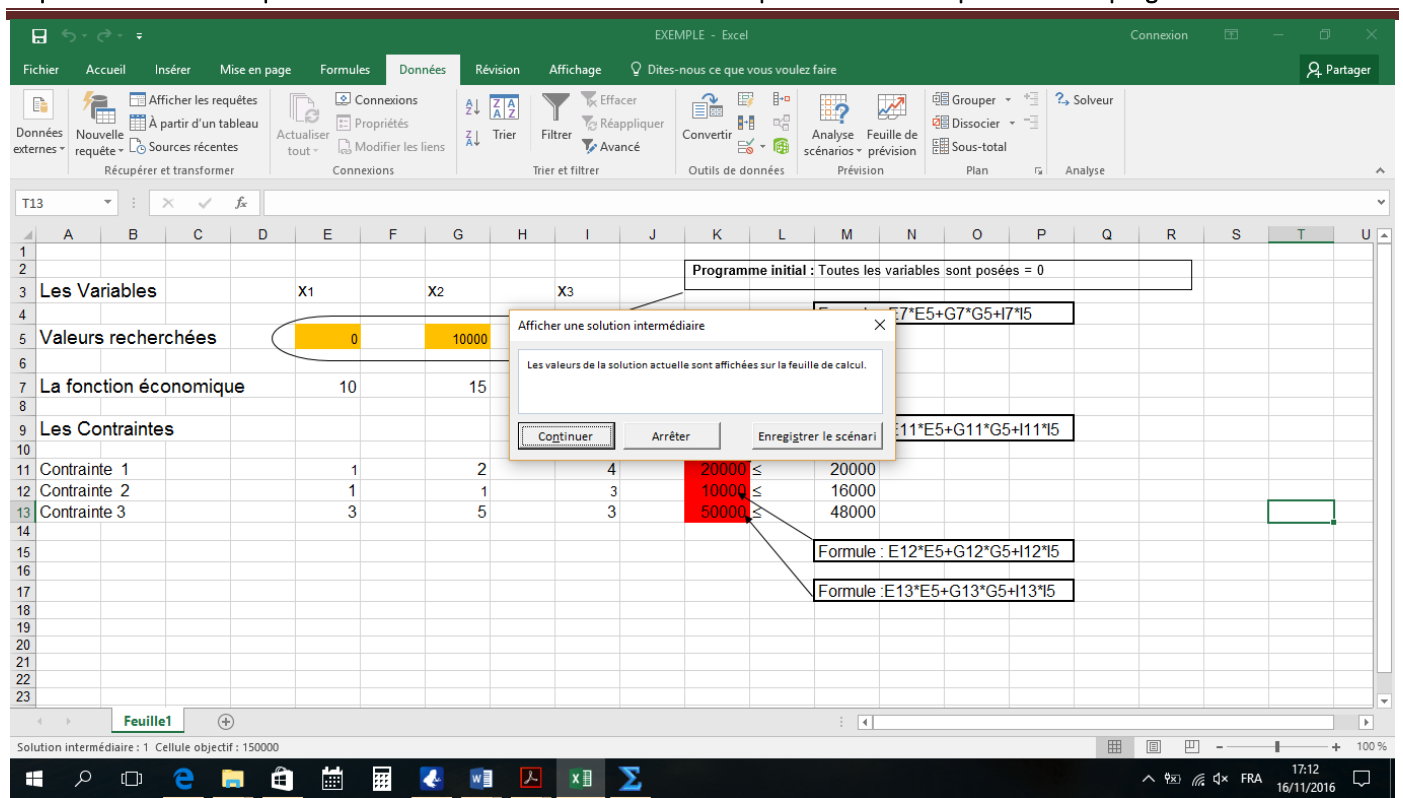

#### Première solution de base

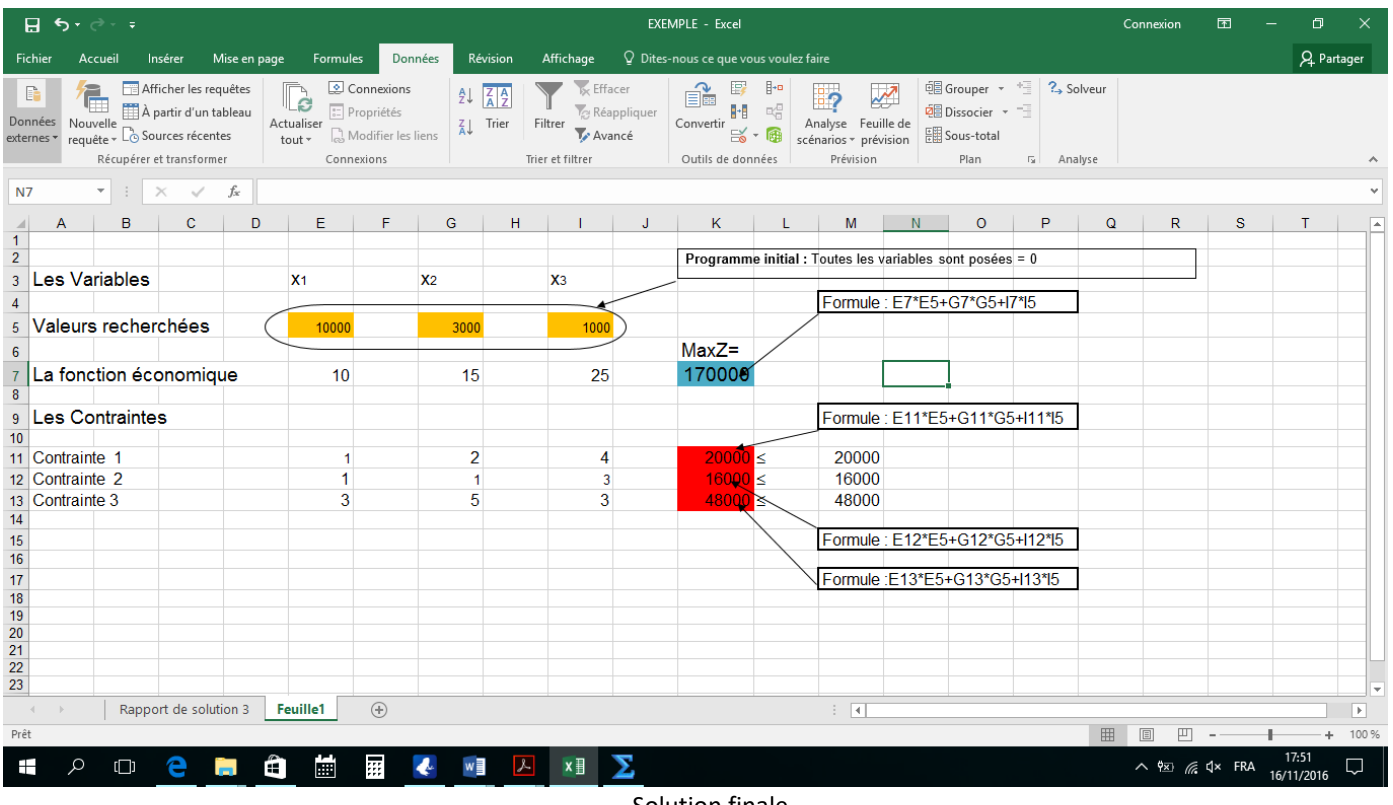

#### Solution finale

#### Que faire des résultats du solveur

- Garder la solution trouvée par le solveur ou rétablir les valeurs d'origine dans votre feuille de calcul.
- Créer un des rapports intégrés du solveur en sélectionnant celui qui nous concernera. Rapports

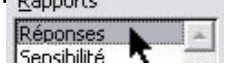

### **11.Rapport des réponses**

Au bas de l'écran, vous pouvez obtenir le rapport des réponses en sélectionnant la feuille correspondante :

|                                                                                                    | Rapport de solution 3                                                                                                    |                  |             |           |        |
|----------------------------------------------------------------------------------------------------|----------------------------------------------------------------------------------------------------|------------------|-------------|-----------|--------|
| ⊟ ್⊤∂- ∓                                                                                                    | EXEMPLE - Excel                                                                                                    | Connexion        | <b>•</b> –  | - 0       | ×      |
| Fichier Accueil Insérer Mise en page Formules Données                                                                                                    | Révision Affichage $Q$ Dites-nous ce que vous voulez faire                                                                                                    |                  |             | P₄ Parta  | ager   |
| Données<br>vecueter > Connexions<br>Récupérer et transformer<br>Données<br>Nouvelle → Cosources récentes<br>Récupérer et transformer<br>Données<br>Récupérer et transformer<br>Données<br>Récupérer et transformer<br>Données<br>Récupérer et transformer<br>Données<br>Récupérer et transformer<br>Données<br>Récupérer et transformer<br>Données<br>Récupérer et transformer<br>Données<br>Récupérer et transformer<br>Données<br>Données<br>Récupérer et transformer<br>Données<br>Récupérer et transformer<br>Données<br>Récupérer et transformer<br>Données<br>Données<br>Donné | 21   Image: Constraint of the constraint of the constraint |                  |             |           | ~      |
| A1 • : X v fx Microsoft Excel 16.0 Rapport                                                                                                    | de solution                                                                                                    |                  |             |           | ~      |
| A B C D                                                                                                    | E F G H I J K L M                                                                                                    | N                | 0           | Р         |        |
| Some     Some     Some <th< td=""><td>automatique, Afficher le résultat des itérations<br/>é, Tolérance des nombres entiers 1%, Résoudre sans les contraintes de nombre entier, Supposé non négatif<br/>aleur finale<br/>170000<br/>aleur finale Entier<br/>10000 Suite<br/>3000 Suite<br/>1000 Suite</td><td></td><td></td><td></td><td></td></th<>                                                                                                    | automatique, Afficher le résultat des itérations<br>é, Tolérance des nombres entiers 1%, Résoudre sans les contraintes de nombre entier, Supposé non négatif<br>aleur finale<br>170000<br>aleur finale Entier<br>10000 Suite<br>3000 Suite<br>1000 Suite                                                                                                    |                  |             |           |        |
| Value     Nom     Valeur de la cellule       Cellule     Nom     Valeur de la cellule       SK\$11     Contrainte 1 MaxZ=     20000 \$k       SK\$12     Contrainte 2 MaxZ=     16000 \$k       SK\$13     Contrainte 3 MaxZ=     48000 \$k                                                                                                    | Formule     État     Marge       \$11<-=\$M\$11                                                                                                    |                  |             |           | -      |
| Rapport de solution 3 Feuille1 (+)                                                                                                    | : •                                                                                                    |                  |             |           | Þ      |
| Prêt                                                                                                    |                                                                                                    |                  |             | +         | 100 %  |
| - C <u>C </u>                                                                                                    |                                                                                                    | ^ •⊠ <i>(</i> (; | ∜× FRA<br>1 | 6/11/2016 | $\Box$ |

Ce rapport donne l'évolution des cellules variables et de la cellule cible. On remarque donc bien qu'il y a eu une maximisation.

Le rapport rappelle les différentes valeurs des contraintes, leurs formules, et dans quelle mesure elles ont été respectées.

• Lié : La valeur finale de la cellule contenant une contrainte atteint effectivement la valeur maximum. *Exemple : \$K\$12 devait-être <=16000 et vaut bien finalement 16000.* 

La Marge (que l'on appelle temps mort) est donc égale à 0.

• Non lié : La contrainte est respectée mais la valeur finale de la cellule n'est pas égale à la valeur maximum ou minimum de la contrainte. *Exemple : Pas d'exemple ici.* 

La Marge (temps mort) vaut ici 0 pour les 3 contraintes.